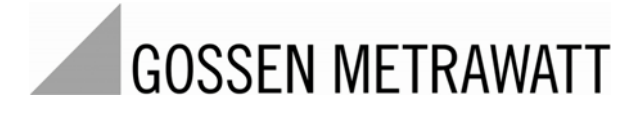

# SECULIFE UL Leakage Current Tester for Ultrasound Transducers

3-349-976-03 1/8.17

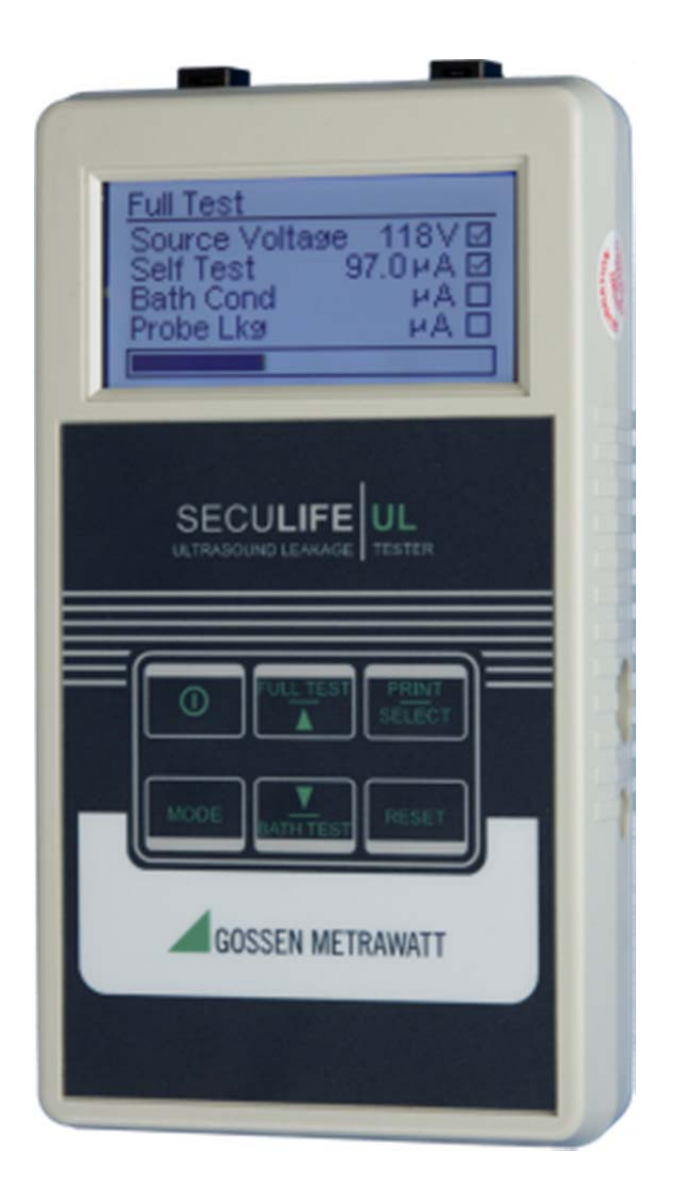

#### SECULIFE UL

### Contents

| WARNINGS, CAUTIONS, NOTICES | 4  |
|-----------------------------|----|
| DESCRIPTION                 | 9  |
| BACKGROUND                  | 12 |
| TEST PROCESS                | 16 |
| LAYOUT                      | 17 |
| KEYS                        | 18 |
| SCREENS                     | 19 |
| SETUP                       | 26 |
| PC SOFTWARE                 | 29 |
| COMMUNICATION PROTOCOL      | 35 |
| MANUAL REVISIONS            | 38 |
| LIMITED WARRANTY            | 38 |
| SPECIFICATIONS              | 39 |
| PRODUCT SUPPORT             | 42 |
| SERVICE CENTER              | 42 |

## WARNING - USERS

The SECULIFE UL is for use by skilled technical personnel only.

## WARNING - USE

The SECULIFE UL is intended for testing only and should never be used in diagnostics, treatment or any other capacity where it would come in contact with a patient.

## **WARNING - MODIFICATIONS**

The SECULIFE UL is intended for use within the published specifications. Any application beyond these specifications or any unauthorized user modifications may result in hazards or improper operation.

## **WARNING - CONNECTIONS**

All connections to patients must be removed before connecting the DUT to the SECULIFE UL. A serious hazard may occur if the patient is connected when testing with the SECULIFE UL. Do not connect any leads from the patient directly to the SECULIFE UL or DUT.

## WARNING – POWER ADAPTER

Remove power before cleaning the surface of the SECULIFE UL.

# **WARNING - LIQUIDS**

Do not submerge or spill liquids on the SECULIFE UL. Do not operate the SECULIFE UL if internal components may have been exposed to fluid.

# **WARNING - VOLTAGE**

High Voltages are generated by the SECULIFE UL when running tests. Do not touch any surface that is in contact with or connected to the SECULIFE UL, including the ultrasound transducer, adapter, conductivity probe, basin or liquid medium contained in the basin, as it might be at an electrical potential of 90 to 275 VAC.

## **CAUTION - SERVICE**

The SECULIFE UL is intended to be serviced only by authorized service personnel. Troubleshooting and service procedures should only be performed by qualified technical

# **CAUTION - ENVIRONMENT**

Exposure to environmental conditions outside the specifications can adversely affect the performance of the SECULIFE UL. Allow SECULIFE UL to acclimate to specified conditions for at least 30 minutes before

# **CAUTION - CLEANING**

Do not immerse. The SECULIFE UL should be cleaned by wiping gently with a damp, lint-free cloth. A mild detergent can be used if desired.

# **CAUTION - INSPECTION**

The SECULIFE UL should be inspected before each use for obvious signs of abuse or wear. The SECULIFE UL should not be used and should be serviced if any parts are in question. SECULIFE UL

| CE NOTICE-CE CE                                                                                                    |                                                                                                    |  |
|----------------------------------------------------------------------------------------------------|----------------------------------------------------------------------------------------------------|--|
| The SECULIFE UL Analyzers bear the C C mark<br>Based on the following testing standards:                                                                         |                                                                                                    |  |
| ELECTROMAGNETIC COMPATIBILITY DIRECTIVE<br>EMC – Directive 89/336/EEC and 2004/108/EC as amended by<br>92/31/EEC, 93/68/EEC and Directive 91/263/EEC [ TTE/SES ] |                                                                                                    |  |
| EN 61326-1:1997 + A1:1998 + A2:2001 + A3:2003<br>"Electrical equipment for measurement, control and<br>laboratory use – EMC requirements"                        |                                                                                                    |  |
| This equipment has been type tested and compliance was demonstrated to the above standard to the extent applicable.                                              |                                                                                                    |  |
| EMISSIONS<br>Radiated and Line Conducted Emissions                                                                                                    |                                                                                                    |  |
| EN 61000-3-2<br>EN 61000-3-3                                                                                                    | Harmonic Current Emissions<br>Voltage Fluctuation and Flicker                                                                                                    |  |
| IMMUN                                                                                                    | NITY- CLASS C                                                                                                    |  |
| EN 61000-4-2<br>EN 61000-4-3<br>EN 61000-4-4<br>EN 61000-4-5<br>EN 61000-4-6<br>EN 61000-4-11                                                                    | Electrostatic Discharge<br>Radiated Electric Field Immunity<br>Electrical Fast Transients / Bursts<br>Surge Voltage<br>Conducted Disturbance<br>Voltage Dips and Short Interrupts |  |
| LOW VOLTAGE DIRECTIVE<br>EC – Directive 73/23/EC                                                                                                    |                                                                                                    |  |
| EN 61010-1:2001<br>"Safety requirements for electrical equipment for measurement, control, and<br>laboratory use – General requirements"                         |                                                                                                    |  |
| This equipment has been type tested and compliance was demonstrated to the above standard to the extent applicable.                                              |                                                                                                    |  |

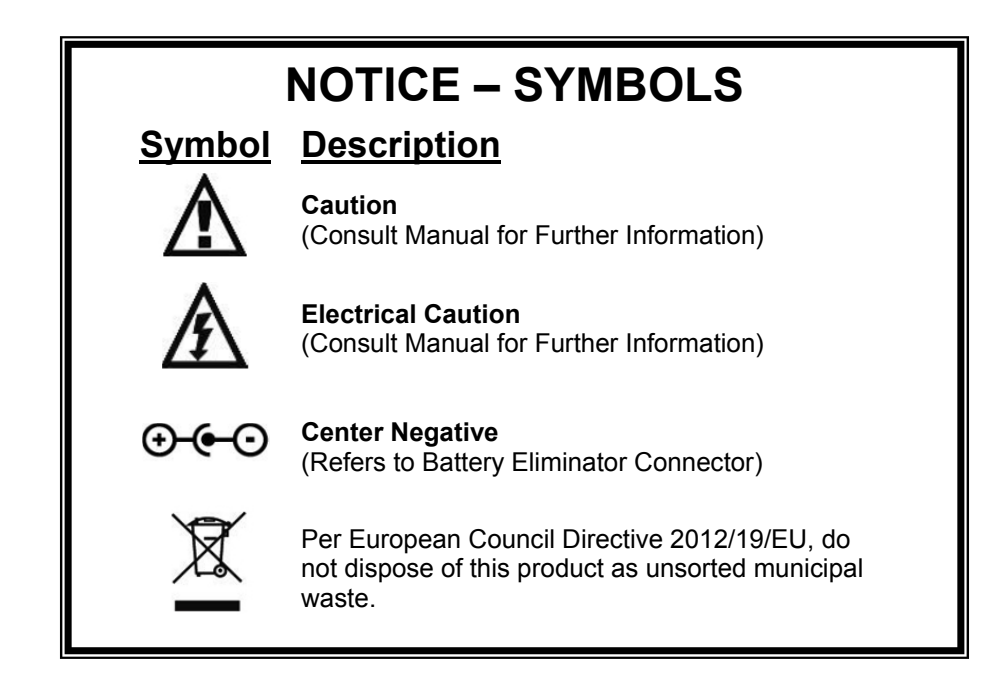

| NOTICE – ABBREVIATIONS |                                              |  |
|------------------------|----------------------------------------------|--|
| ANSI                   | American National Standards Institute        |  |
| С                      | Celsius                                      |  |
| 0                      | degree(s)                                    |  |
| DC                     | Direct Current                               |  |
| DUT                    | Device Under Test                            |  |
| Euro                   | European                                     |  |
| FS                     | Full Scale                                   |  |
| Hz                     | Hertz                                        |  |
| kg                     | kilogram(s)                                  |  |
| μΑ                     | microampere(s)                               |  |
| mA                     | milliampere(s)                               |  |
| mm                     | millimeter(s)                                |  |
| NEDA                   | National Electronic Distributors Association |  |
| Ω                      | ohm(s)                                       |  |
| PC                     | Personal Computer                            |  |
| Lbs                    | pounds                                       |  |
| sec                    | second(s)                                    |  |
| TEE                    | Transesophageal Echocardiography             |  |
| ULT                    | Ultrasound (Transducer) Leakage Tester       |  |
| USA                    | United States of America                     |  |
| v                      | Volt(s)                                      |  |
| VAC                    | Volts Alternating Current                    |  |
| VDC                    | Volts Direct Current                         |  |

#### SECULIFE UL

## **NOTICE – DISCLAIMER**

BC GROUP INTERNATIONAL, INC. WILL NOT BE RESPONSIBLE FOR ANY INJURIES SUSTAINED DUE TO UNAUTHORIZED EQUIPMENT MODIFICATIONS OR APPLICATION OF EQUIPMENT OUTSIDE OF THE PUBLISHED INTENDED USE AND SPECIFICATIONS.

## **NOTICE – DISCLAIMER**

BC GROUP INTERNATIONAL, INC. RESERVES THE RIGHT TO MAKE CHANGES TO ITS PRODUCTS OR SPECIFICATIONS AT ANY TIME, WITHOUT NOTICE, IN ORDER TO IMPROVE THE DESIGN OR PERFORMANCE AND TO SUPPLY THE BEST POSSIBLE PRODUCT. THE INFORMATION IN THIS MANUAL HAS BEEN CAREFULLY CHECKED AND IS BELIEVED TO BE ACCURATE. HOWEVER, NO RESPONSIBILITY IS ASSUMED FOR INACCURACIES.

## **NOTICE – CONTACT INFORMATION**

GMC-I Messtechnik GmbH Südwestpark 15 90449 Nürnberg Germany Fon: +49 911 8602-111 Fax: +49 911 8602-777

www.gossenmetrawatt.com e-mail: info@gossenmetrawatt.com

## Gossen Metrawatt SECULIFE UL SERIES ULTRASOUND TRANSDUCER LEAKAGE TESTER

The Model SECULIFE UL Series is a family of Microprocessor based, Ultrasound Transducer Leakage Testers. The Seculife UL measures both the conductivity of the cleaning medium and the leakage current of the ultrasound transducer. The Seculife UL offers as additional features a Meter mode and Data Logging.

The following are highlights of some of the main features:

### SECULIFE UL (BASIC FEATURES):

- GRAPHICAL LCD DISPLAY WITH CURSOR SELECTION OF OPTIONS AND SETUP OF PARAMETERS
- USER-SELECTABLE SOURCE (CHALLENGE) VOLTAGE (90 TO 275 VAC) & FREQUENCY (50 OR 60 Hz)
- USER-SELECTABLE TEST LIMITS BY ULTRASOUND TRANSDUCER MANUFACTURER AND MODEL
- AUTO RANGING WITH 10, 250, OR 500 μA FS RANGES
- AUTOMATIC INTERNAL SELF TEST
- SINGLE BUTTON PRESS FOR FULL SYSTEM TEST
- SIMPLE PASS / FAIL MODE FOR NON-TECHNICAL USERS
- ANALYTICAL MODE FOR TECHNICAL USERS
- DIGITAL CALIBRATION NO POTS TO TURN
- USER-SELECTABLE DISPLAY OPTIONS
- BATTERY LIFE DISPLAY (0 to 100%)
- PROGRAMMABLE BACKLIGHT TIMER
- CONTRAST IS SOFTWARE ADJUSTABLE
- FLASH UPGRADEABLE FIRMWARE
- RS232 INTERFACE
- PC SOFTWARE (LIMIT CONFIGURATION TOOL)
- SERIAL PRINTER OUTPUT WITH PROGRAMMABLE USER HEADER
- REAL TIME CLOCK ALLOWING TEST RECORDS TO HAVE A TIMESTAMP
- COMPATIBLE WITH DALE<sup>®</sup> TECHNOLOGY DALE800<sup>®</sup> AND FLUKE<sup>®</sup> Seculife UL<sup>®</sup> ULTRASOUND TRANSDUCER ADAPTERS AND DUAL CONDUCTIVITY PROBES

#### SECULIFE UL

#### Seculife UL (METER, DATALOG)

HAS ALL THE BASIC MODEL FEATURES PLUS:

- METER MODE FOR EXTENDED MEASUREMENT PERIODS
- PROGRAMMABLE METER SOURCE (CHALLENGE) VOLTAGE AND FREQUENCY
- PROGRAMMABLE METER TIMER
- DATALOG WITH STORAGE OF 99 TEST RECORDS

#### STANDARD ACCESSORIES:

| 20-21111 | UNIVERSAL BATTERY ELIMINATOR           |
|----------|----------------------------------------|
| Z695M    |                                        |
| 20-41357 | PC SOFTWARE (LIMIT CONFIGURATION TOOL) |

#### **OPTIONAL ACCESSORIES:**

| CASE, SMALL SOFT SIDED CARRYING(Instrument only)<br>CASE, MEDIUM SOFT SIDED CARRYING (Instrument and printer) |
|----------------------------------------------------------------------------------------------------|
| BC20-40614 BATTERY ELIMINATOR, 220V (US Version)                                                              |
| RS-232 COMMUNICATIONS CABLE (7 Pin Mini-Din to DB-                                                            |
| 9F)                                                                                                    |
| USB COMMUNICATION CABLE ADAPTER (USB to DB-9M)                                                                |
| (For use with 20-41337)                                                                                       |
| CIDEX <sup>®</sup> COMPATIBLE TEST BASIN                                                                      |
| PACKAGE OF 5 ROLLS OF PAPER FOR PRINTER                                                                       |
| CABLE, CONDUCTIVITY TEST FIXTURE                                                                              |
| (For use with ULT-TF-T2)                                                                                      |
| CABLE, BATH TEST FIXTURE (For use with ULT-TF-T2)                                                             |
| PRINTER CABLE FOR PRN-1130                                                                                    |
| ULT Kit - Includes 1: MEDIUM CARRY CASE (20-30107),                                                           |
| FIVE ROLLS PAPER, (20-42310)                                                                                  |
| DESKTOP PRINTER <sup>1</sup>                                                                                  |
| MOBILE PRINTER <sup>1</sup>                                                                                   |
| ULT Test Box (Simulates conductivity and leakage current)                                                     |
| Universal Power Supply 90 - 264 V AC                                                                          |
|                                                                                                    |

1 Printers include power supply, printer cable, and 1 roll of paper.

### CONDUCTIVITY PROBES: (not included, order separately)

| DUAL CONDUCTIVITY PROBE (Short)        |
|----------------------------------------|
| DUAL CONDUCTIVITY PROBE (Medium)       |
| DUAL CONDUCTIVITY PROBE (Short & Long) |
| FOR USE WITH GUS CLEANING SYSTEM       |
| DUAL CONDUCTIVITY PROBE (Flexible)     |
|                                        |

#### <u>ULTRASOUND TRANSDUCER ADAPTERS:</u> (not included, order separately)

| TRANSDUCER<br>MANUFACTURER | MODEL                                                                                                    | ADAPTER<br>PART NUMBER |
|----------------------------|----------------------------------------------------------------------------------------------------|------------------------|
| Acuson / Siemens           | V5M (TEE), V7M (TEE), EV8-C4, etc For Acuson<br>Sequoia Ultrasound Systems                                                                                                    | ULT-PA-10              |
| Acuson / Siemens           | ALL 260-pin Transducers                                                                                                    | ULT-PA-12              |
| Acuson / Siemens           | ALL 156-pin Transducers                                                                                                    | ULT-PA-13              |
| Aloka                      | UST-934N/945BP, ASU-32-3-M,<br>ASU-32-WSJ, UST-556/5512, UST-5514DTU                                                                                                    | ULT-PA-22              |
| ATL / Philips              | HP/Agilent/Philips 21311A, 21369A, 21378A,<br>21381A. For HP Sonos 4500, 5500, 7500, and<br>Imagepoint. For ATL HDI 1500,3000,3500, and 5000                                                                                  | ULT-PA-14              |
| ATL / Philips              | T6210, L7-4 and similar 260-pin transducers with bellhousing                                                                                                    | ULT-PA-24              |
| GE                         | GE LogiQ 3, 5, 7, 9 and GE Vivid 3, 5, 7, 6T, 9T                                                                                                    | ULT-PA-16              |
| GE                         | LogiqBook Probes - GE VIVID I 6T, 9T, etc.                                                                                                    | ULT-PA-25              |
| GE                         | YMS/RT                                                                                                    | ULT-PA-27              |
| GE                         | 4C-D, 6VT-D, Voluson E8, Vivid E9                                                                                                    | ULT-PA-30              |
| Hitachi                    | HI VISION 900, 5500, 6500, 8500<br>EUB-2000, EUB-525, EUB-405 Plus                                                                                                    | ULT-PA-21              |
| Philips                    | Philips iE33 and iU22 diagnostic TEE - S7-2<br>(TEE), S7-3t (TEE), S3-1, C8-4v, C9-5, et all with<br>bellhousing, Mindray DC8                                                                                                 | ULT-PA-17              |
| Philips / HP               | HP/Agilent/Philips 21202A, 21364A, 21365A, 21366A, 21367A                                                                                                    | ULT-PA-18              |
| Philips                    | Cx50 series, X7-2T, EPIQ 7c                                                                                                    | ULT-PA-19              |
| Sonosite                   | ICT7-4, ITC8-5, C60, L38/10-5, TEEx For<br>Sonosite Titan and Micromaxx Ultrasound<br>Systems                                                                                                    | ULT-PA-11              |
| Terason                    | ALL                                                                                                    | ULT-PA-31              |
| Toshiba                    | Acuson/Toshiba for use with Acuson/Siemens XP,<br>Aspen, Capasee, 3-needle guide C3 Transducers;<br>ATL 3.5 DFT Transducers; Toshiba PSF-37HT<br>and F series Transducers For Toshiba SSH-140A,<br>SSA-270A, and 340A systems | ULT-PA-20              |
| Zonare                     | E9-4                                                                                                    | ULT-PA-29              |
| All Manufacturers          | Universal Pen Style<br>(For small surface area testing)                                                                                                    | ULT-PA-23              |

For compatibility with specific manufacturer and model ultrasound transducers, please visit our website at <u>www.gossenmetrawatt.com</u>. There may be additional adapters available that are not listed above.

### BACKGROUND

The following is the minimal equipment needed to test the electrical safety of ultrasound transducers:

- 1) SECULIFE UL Series Ultrasound Transducer Electrical Leakage Tester
- 2) Dual Conductivity Probe (See list on page 10)
- 3) Ultrasound Transducer Adapter (See list on page 11)
- 4) Test Basin (20-42200)

The SECULIFE UL is designed to test the electrical safety of all types of diagnostic ultrasound transducers, independent of the ultrasound machines on which they are typically used. Although the SECULIFE UL can be used on virtually any type of ultrasound transducer, it is especially recommended in the testing of TEE (Transesophageal Echocardiography) transducers prior to each use, as recommended by many TEE ultrasound manufacturers. The SECULIFE UL tests the integrity of the outer insulation barrier of the transducer and transducer cable as well as the existing capacitive leakage currents. Due to the proximity of the TEE transducer to the human heart during a normal procedure, abnormally elevated electrical leakage currents can be hazardous to the patient. Excessive electrical leakage could induce microshock, resulting in cardiac fibrillation. It is therefore vital to routinely test TEE (and other types of) ultrasound transducers prior to their use.

All ultrasound transducers have inherent electrical leakage characteristics, and the manufacturers of these transducers have carefully tested and documented these characteristic leakages. These transducers each have characteristic minimum and maximum leakage currents and associated PASS / FAIL limits as prescribed by the

manufacturer. These are different than the acceptable electrical leakage current limits for the actual ultrasound machines. The SECULIFE UL is the only battery-operated handheld tester on the market today that tests according to these established protocols, which have been adopted by diagnostic ultrasound manufacturers. It tests both the upper and lower limit thresholds for electrical leakage currents.

Typical electrical safety (leakage) testing of the diagnostic ultrasound transducer should occur as part of the routine cleaning and disinfecting activity that is performed between patient ultrasound procedures. The ultrasound transducer (see Item 5 in Figure 1) is immersed in a basin (see Item 4 in Figure 1) containing conductive liquid (see Item 7 in Figure 1) suitable for performing electrical safety tests. This liquid can be the routine cleaning and disinfecting agent used, as long as it is suitably conductive to electrical current flow. Cidex<sup>®</sup> is an example of a widely used disinfecting agent used for cleaning ultrasound transducers, and is suitably conductive for performing electrical safety tests on transducers.

The ultrasound transducer is immersed in this conductive liquid and the electrical connector of the transducer (see Item 6 in Figure 1) is attached to a suitable adapter (see Item 3 in Figure 1) for that particular manufacturer and model transducer. This creates one electrical "pole" for the test. The transducer adapter is then attached to the SECULIFE UL as shown in Figure 1. A special conductive probe (see Item 2 in Figure 1) is then attached to the SECULIFE UL. This conductive probe is also immersed in the basin of conductive liquid, creating the second electrical pole. The setup is now complete for the testing of the connected transducer.

During testing, the transducer is subjected to a user selectable source voltage. This voltage is typically set to the normal operating voltage of the transducer's ultrasound machine. In North America, the source voltage is typically set to 120 VAC @ 60 Hz. For countries where the normal operating voltage is 230 VAC, the source voltage can be set to this level, at either 50 or 60 Hz, as appropriate.

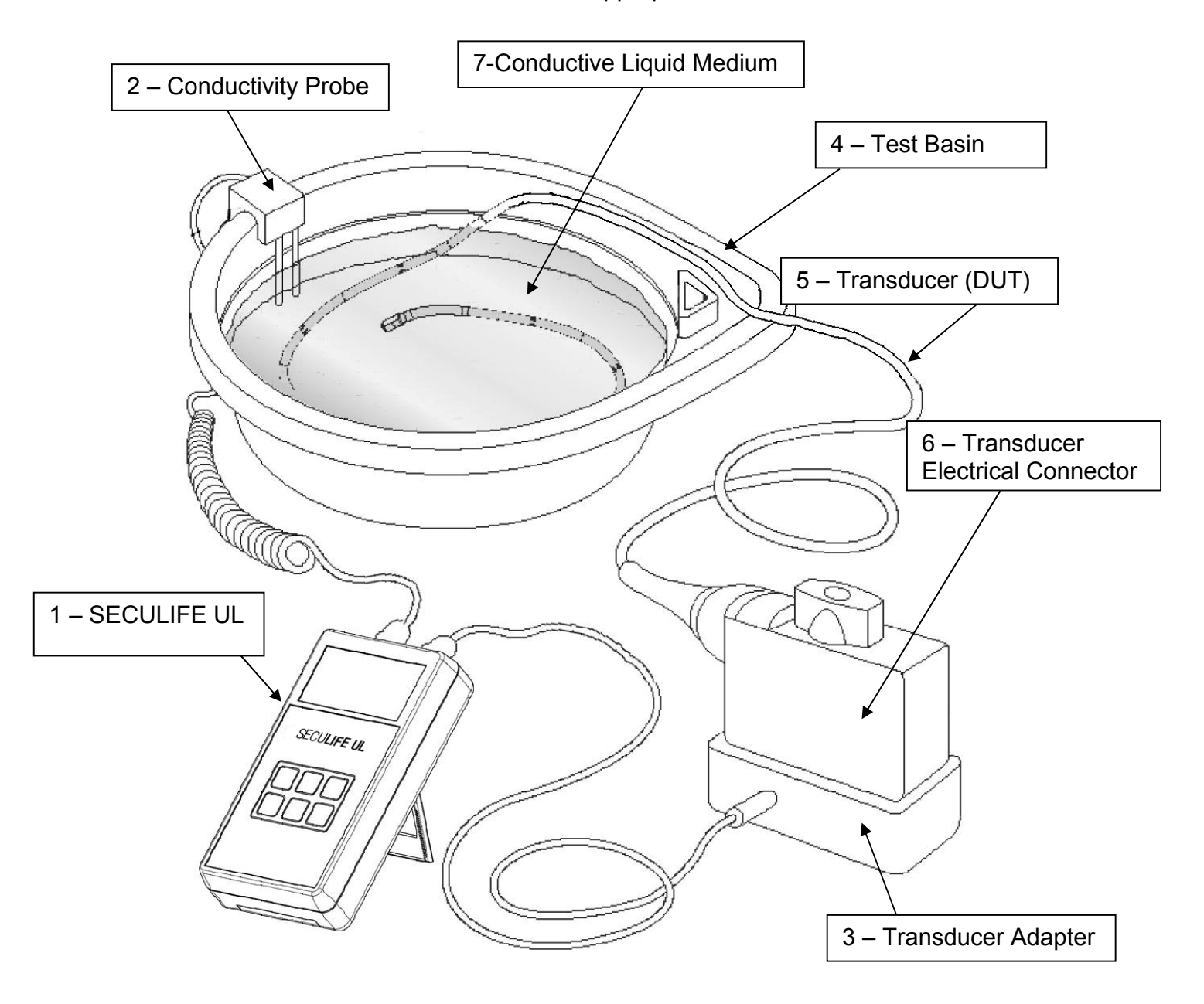

Figure 1 Typical Test Setup for SECULIFE UL

# **NOTICE – TESTING**

CONDUCTIVE SURFACES SUCH AS METAL CARTS OR TABLETOPS CAN CAUSE ERRONEOUS READINGS DUE TO ALTERNATE LEAKAGE PATHS FROM TRANSDUCER ADAPTERS, CABLES, ETC. ENSURE TEST IS DONE ON A NON-CONDUCTIVE SURFACE FOR BEST RESULTS.

## **TEST PROCESS**

The SECULIFE UL series completes four intermediate tests as part of the Full Test to fully evaluate the integrity of an ultrasound probe. The following is the details of each test step:

**Source Voltage Test** - The first step is to read the actual source (challenge) voltage that will be applied during the testing to ensure that it is within range. If it is not, an alarm is activated and the test is halted.

<u>Self Test</u> - The second step checks the Leakage Measuring Circuitry. A relay switches to a dummy internal load. The source (challenge) voltage is then applied to this load. The unit must correctly read the known leakage current. If it is not read correctly, an alarm is activated and the test is halted.

**Bath Conductivity Test** – The third step tests the conductivity of the liquid in the test basin. The SECULIFE UL accomplishes this task quite easily and reports a simple PASS / FAIL, or the actual numerical conductivity of the liquid (depending on the system configuration). If the conductivity of the liquid is insufficient to perform a valid electrical leakage current test, the SECULIFE UL will report this and will not allow the probe test to be performed.

**Probe Leakage Test** – The fourth step tests the electrical leakage of the ultrasound transducer. The measured leakage current is compared to the selected upper and lower limits. Again, the results of the test will be reported as a simple PASS / FAIL, or the actual leakage current values. This step is only included when the user performs a Full

## LAYOUT

This section looks at the physical layout of the SECULIFE UL Series and gives descriptions of the elements.

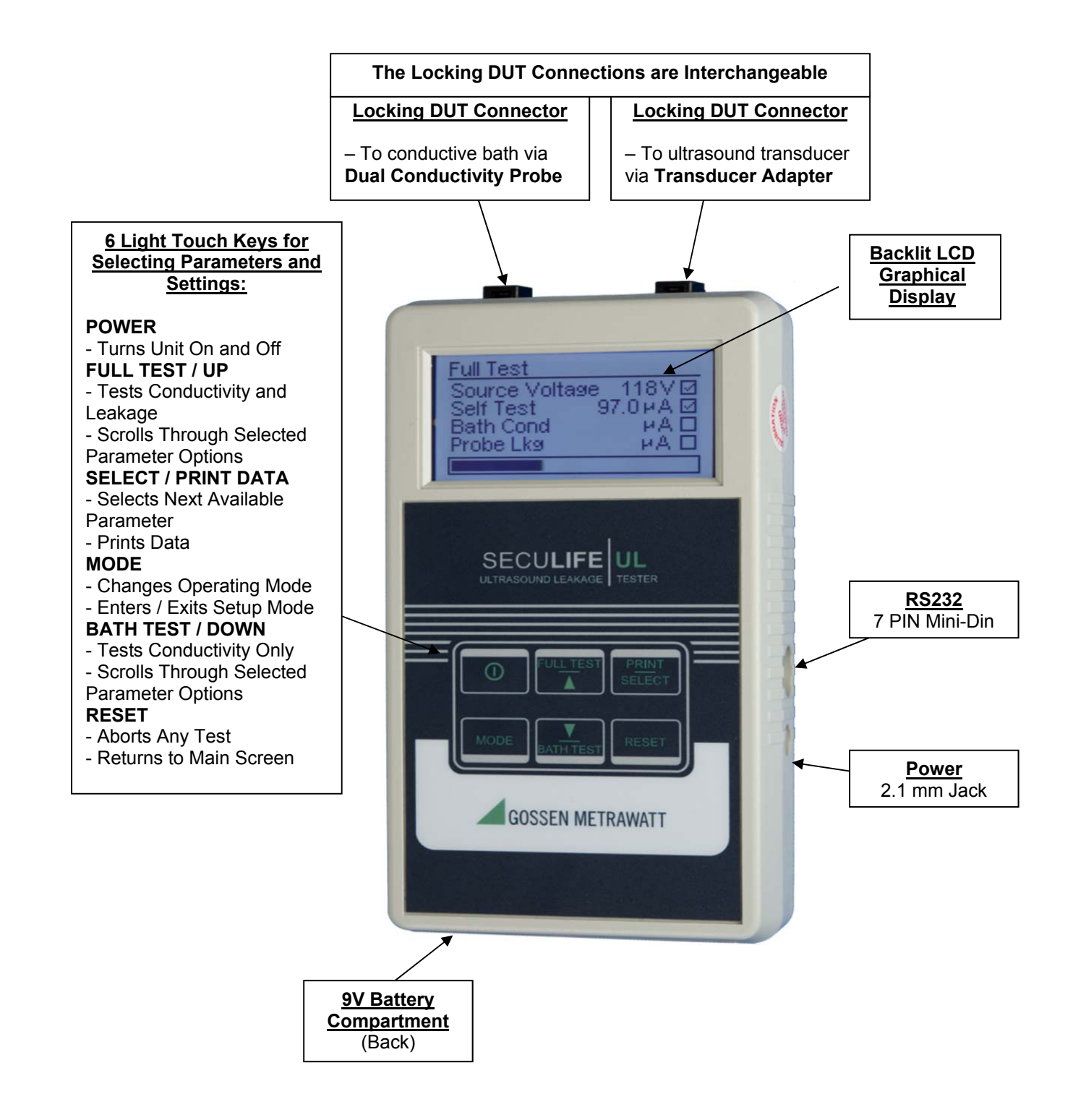

### **KEYS**

Six tactile-touch keys with audio feedback are provided for system operation:

– This key turns the unit on and off. The unit will initiate with the Main Screen.

At the Main Screen, this key initiates the Full Test, which includes a Source Voltage Test, a Self Test, a Bath Test, and a transducer Probe Test.
 All other screens, this key scrolls up through the selected

parameter options.

- At the Main Screen, this key initiates a conductivity test of the conductive liquid medium in the bath.

All other screens, this key scrolls down through the selected parameter options.

- At the Datalog Screen, this key prints the latest test results to the serial port.
  All other screens, this key selects the next available parameter.
- When not in a SETUP menu, this key resets the system to the main screen.
  - When in a SETUP menu, this key has no function.
- This key toggles the unit through operating modes. Pressing this key toggles from the Main Screen, to the Meter Screen (Seculife UL Only), to the Datalog Screen (Seculife UL only), and then to the Device Configuration Screen.
  - Pressing and holding this key allows entry to the SETUP menus where system configurations can be viewed and adjusted. When in a SETUP menu, this key exits the SETUP menu and returns to the previously viewed screen. This also saves the system settings to the internal EEPROM memory so they are retained with the power turned off or battery removed.

## SCREENS

**MAIN SCREEN** – The main screen indicates that the SECULIFE UL Series unit is initialized and ready for testing. This screen displays after power-up initialization, and

key at any time other than during setup mode.

can be accessed by pressing the RESET

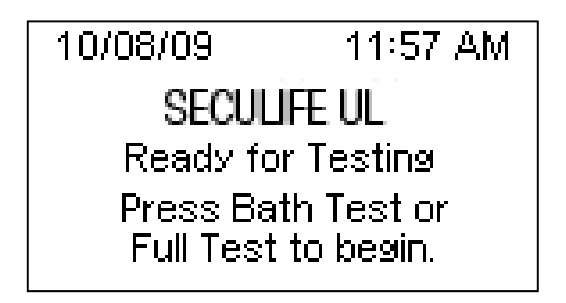

FULL TEST SCREEN – This screen is accessed from the Main Screen by pressing the

button. It displays Full Test information, measurements, and progress.

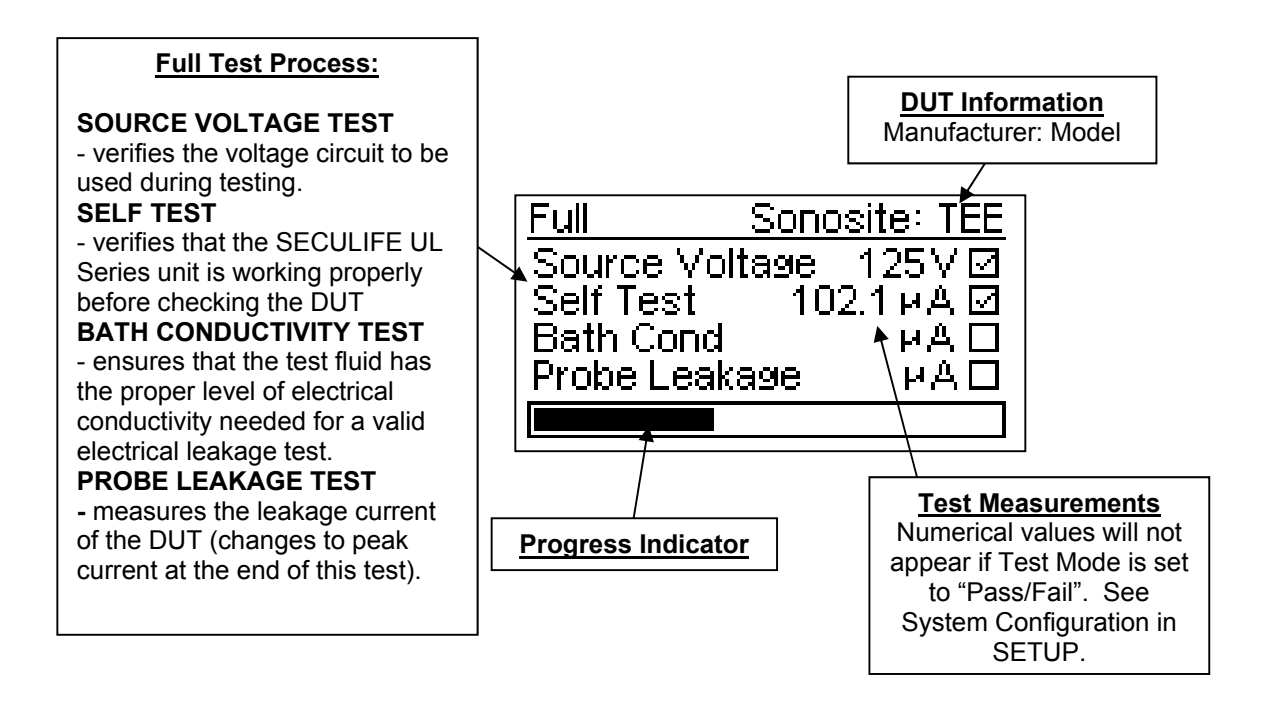

**<u>BATH TEST SCREEN</u>** – This screen is accessed from the Main Screen by pressing the

button. It displays Bath Test information, measurements, and progress.

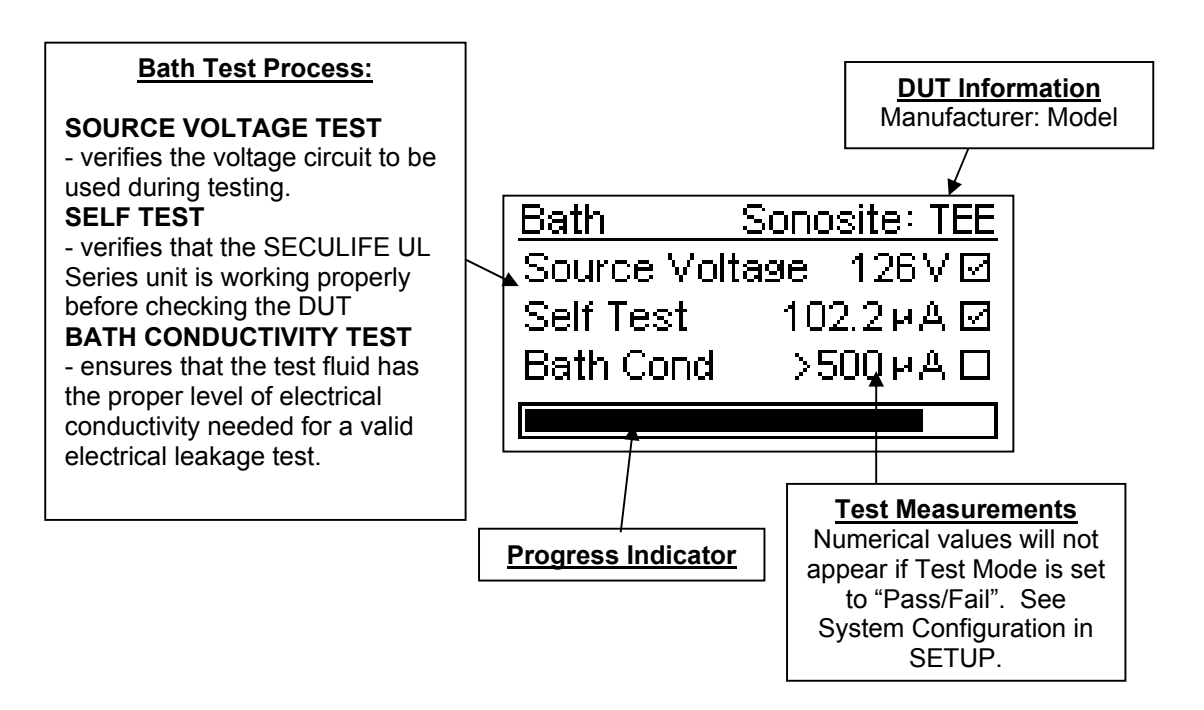

**TEST MESSAGES** – Messages appear after each FULL or BATH test is completed.

TEST PASSED – This message indicates a successful test within the selected limits.

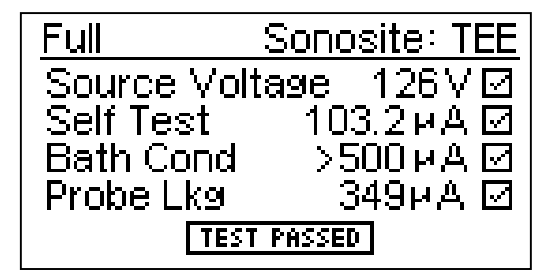

**TEST FAILED** – This message indicates a test failure, and provides failure details. The example shown below indicates that the probe leakage current is above the selected upper limit.

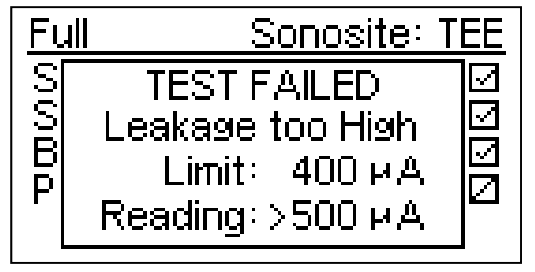

**METER MODE SCREEN (SECULIFE UL ONLY)** – The meter mode screen allows extended leakage current measurements, which can be useful when troubleshooting ultrasound transducer probes and cables. This screen displays the current leakage current reading and user-selectable Source Voltage, Source Frequency, and Output Control. This screen is accessed from the Main Screen by pressing the **wey**. The Source Voltage, Frequency, and Output Control are selected by pressing the key until the desired parameter is highlighted. Scroll through the highlighted parameter options using the **wey**.

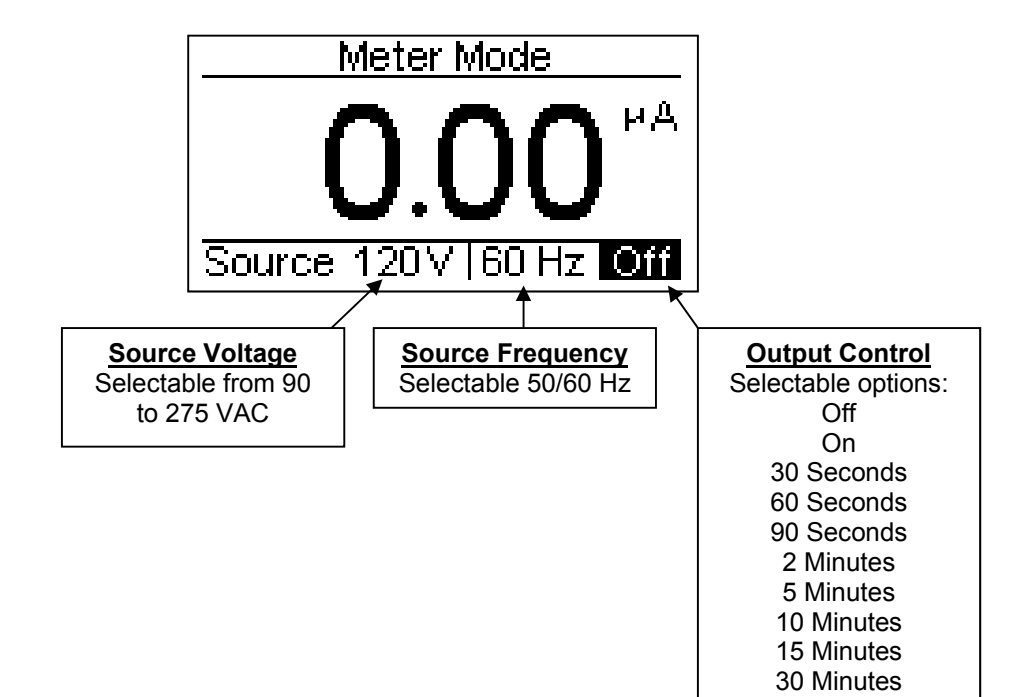

DATALOG SCREEN (SECULIFE UL ONLY) – The Datalog Screen displays the test results of up to 99 test records. The Datalog Screen includes a Record Number, Date / Time Stamp, Probe Information, Test Results, Test Measurements, and Test Limits. This screen is accessed from the Meter Screen by pressing the woos key. Scroll through the Datalog Records using the woos keys.

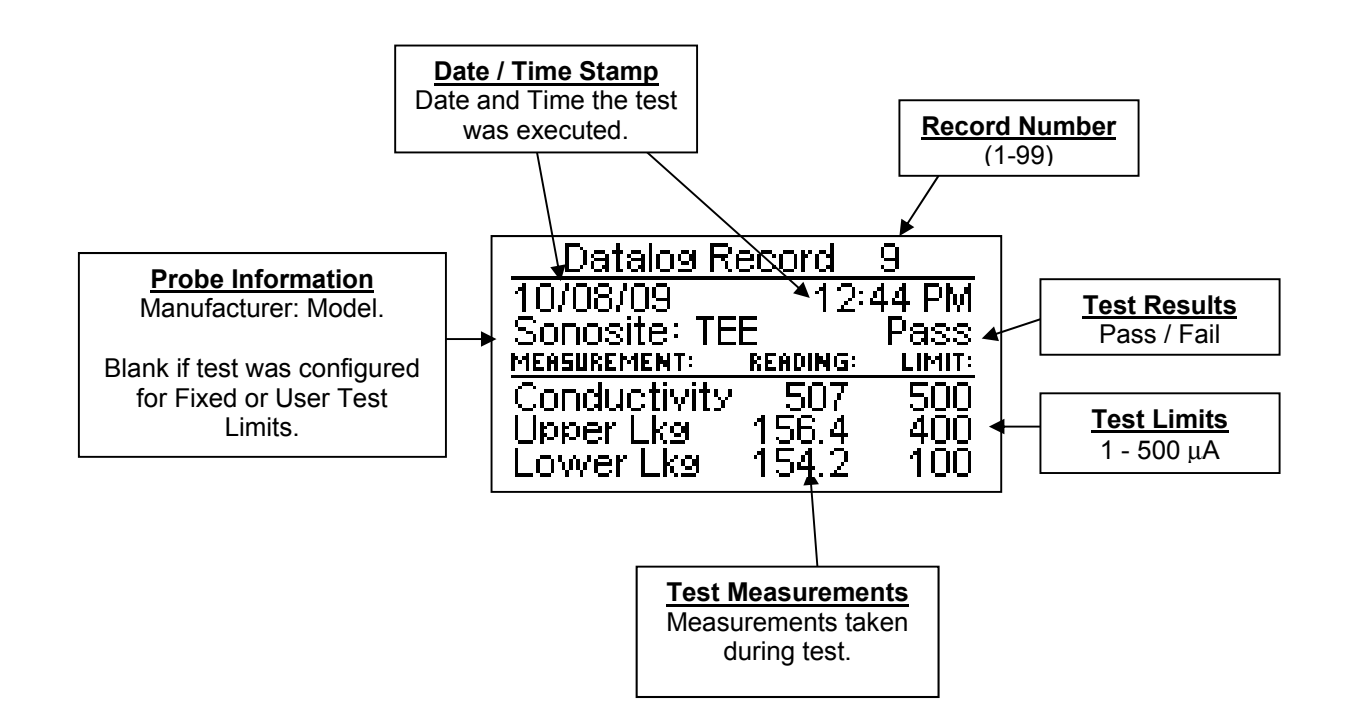

| Use the key to | print the displayed record to the serial printer. Below is a sample                                                                        |
|----------------|----------------------------------------------------------------------------------------------------|
| print.         |                                                                                                    |
|                |                                                                                                    |
|                | SECULIFEUL                                                                                                    |
|                | GOSSEN METRAWATT                                                                                                    |
|                |                                                                                                    |
|                | Vitrasound Transducer Leakage Test Report                                                                                                  |
|                | Test Instrument: SECULIFE UL                                                                                                    |
|                | TEST DATE: 01/20/17 TIME: 07:58 AM                                                                                                    |
|                | TRANSDUCER: Klaus 213, US30434206                                                                                                    |
|                | TRANSDUCER UNIQUE ID:                                                                                                    |
|                | TEST VOLTAGE: 125 VAC 8 60 HZ                                                                                                    |
|                | TEST LIMITS: Custom                                                                                                    |
|                | TEST RESULTS: Test Passed                                                                                                    |
|                | BATH CONDUCTIVITY TEST<br>BATH CONDUCTIVITY TEST LIMIT: 500uA<br>BATH CONDUCTIVITY MEASURED: >500uA<br>BATH CONDUCTIVITY TEST STATUS: PASS |
|                | TESTED BY:                                                                                                    |
|                | * * * PASSED * * *                                                                                                    |
|                |                                                                                                    |

DEVICE CONFIGURATION SCREEN – The Device Configuration displays the current test configuration. Device Configuration parameters include Test Limit Mode, Probe Manufacturer, and Probe Model. This screen is accessed from the Datalog Screen by pressing the wey. The parameters are selected by pressing the wey until the desired parameter is highlighted. Scroll through the highlighted parameter options using the weys.

### TEST LIMIT MODES

Fixed – Limits are set by the manufacturer and cannot be adjusted.

<u>User</u> – Limits are user-selectable. Refer to USER TEST CONFIGURATION.

<u>Manufacturer Default</u> – Limits suggested by the probe manufacturer and cannot be adjusted.

<u>Custom</u> – Manufacturer, Model, and Limits are programmable by the user with the PC configuration program. Refer to the PC Software section of this manual.

**NOTE:** If the "Allow User Config" parameter is set to NO, the user will not be able to modify the test parameters. See SETUP for more details.

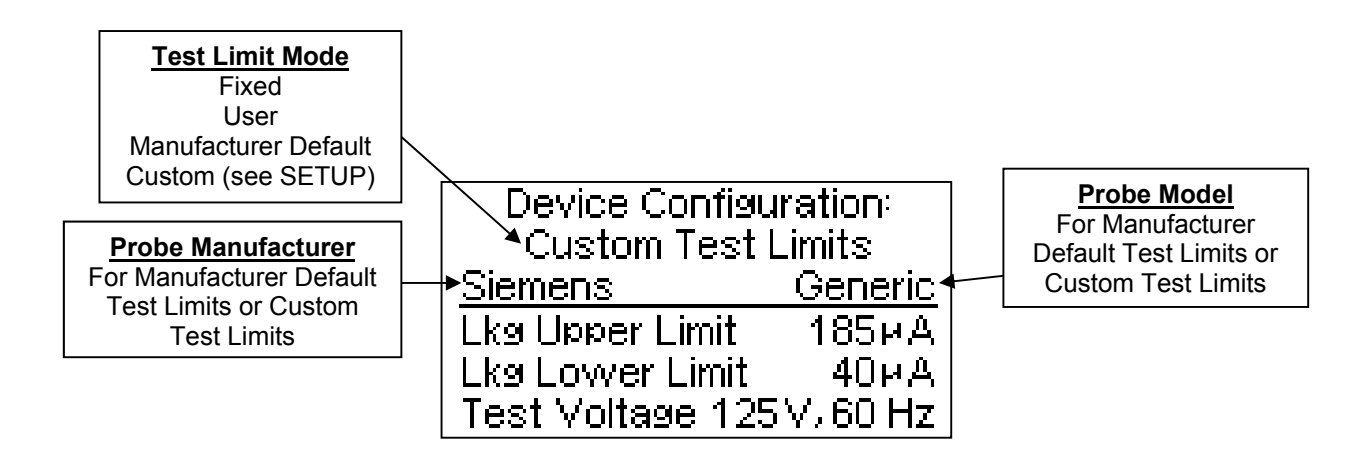

LOW BATTERY – When the battery life is 10% or less, the LOW BATTERY message

box appears and indicates the remaining battery life.

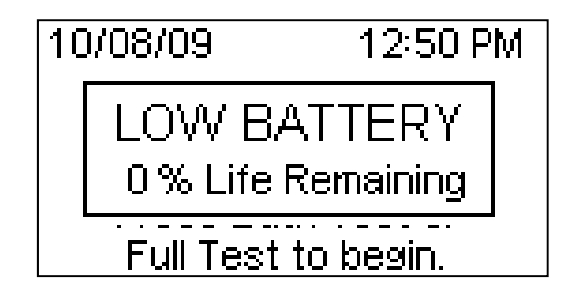

**BATTERY ELIMINATOR INPUT** – A 2.1 mm receptacle is provided for the 10 V DC Battery Eliminator (20-21103, 20-21106) that may be used for continuous run applications. It bypasses the internal battery when plugged in.

**NOTE:** The unit is shipped with a Red Battery Lock-Out plug installed into the line power connector as shown below. Its purpose is to prevent the unit from accidentally being turned on during handling and transport, subsequently depleting the battery. This plug must be removed before any use.

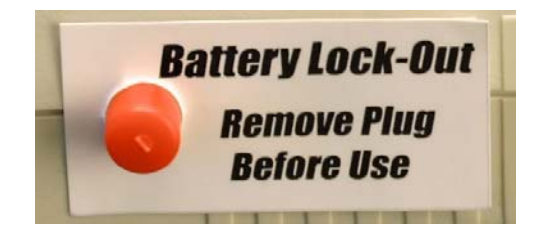

### SETUP

### System Configuration

Two user-selectable setup menus are provided, SYSTEM CONFIGURATION and USER TEST CONFIGURATION. Enter a setup menu by pressing and holding the key until the Access Code Screen appears (5 sec). The **EXECUTE** arrows are then used to enter the access code.

#### DEFAULT ACCESS CODES SYSTEM CONFIGURATION = 1 USER TEST CONFIGURATION = 2

**NOTE:** The access codes may be changed once you have entered the selected configuration. See System Configuration and User Configuration for access code details.

| When the desired access code is displayed, press the | key again to access the        |
|------------------------------------------------------|--------------------------------|
| selected setup menu. The configuration parameters    | are selected by pressing the   |
| key until the desired parameter is highlighted.      | Scroll through the highlighted |
| parameter options using the                          |                                |

Exit the setup menu using the

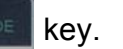

### SYSTEM CONFIGURATION

Below is the typical System Configuration

Screen, followed by a table of the available

parameters and a brief description of each option.

| System Configuration |            |  |
|----------------------|------------|--|
| 1)Test Mode          | Numerical  |  |
| 2) Test Limits       | Custom     |  |
| 3)DUT Manuf          | Siemens    |  |
| 4)DUT Model          | Generic    |  |
| 5) Allow User (      | Config yes |  |

| Parameter         | Description                                                                                                    | Options                                               |
|-------------------|----------------------------------------------------------------------------------------------------|-------------------------------------------------------|
| Test Mode         | Determines whether the test measurements (actual test readings) are shown in the test screen, or if the unit will simply give a PASS or FAIL result. The Default setting is Numerical.                                                                                                    | PASS / FAIL or<br>Numerical                           |
| Test Limits       | Determines the settings for the test limits. Fixed<br>limits are set by the factory and cannot be<br>adjusted. User limits are programmed by the user<br>through a special access code. Manufacturer<br>Default limits are suggested test settings by probe<br>manufacturers. Custom limits are programmable<br>by the user with the PC configuration program. | Fixed, User,<br>Manufacturer Default,<br>or<br>Custom |
| DUT Manuf         | Selects the DUT manufacturer.<br>NOTE: Only available when Test Limit mode is<br>set to Manufacturer Default or Custom.                                                                                                    | User Defined                                          |
| DUT Model         | Selects the DUT Model.<br>NOTE: Only available when Test Limit mode is<br>set to Manufacturer Default or Custom.                                                                                                    | User Defined                                          |
| Allow User Config | Selects whether the user is allowed to modify the DUT Manufacturer/Model in the Device Configuration Screen. This allows an administrator to "Lock Down" the test configuration.                                                                                                    | yes/no                                                |
| Setup Clock       | Pressing the Up arrow while this parameter is selected displays the Clock Configuration screen where the Date and Time are configured.                                                                                                    | Press UP                                              |
| Printer           | Pressing the Up arrow while this parameter is selected changes which model printer is selected.                                                                                                    | BC Group, Extech                                      |
| Erase Log         | Pressing the Up arrow while this parameter is selected will erase the test records stored in the Datalog (ULT-2020 Only)                                                                                                    | Press UP                                              |
| Battery Life      | Displays the current battery life.                                                                                                    | 0-100%<br>(Read Only)                                 |
| Contrast Adjust   | Sets the contrast of the display.                                                                                                    | 0-20                                                  |
| Backlight         | Off – Always off<br>1-30 sec – The elapsed time after which the<br>backlight will automatically turn off.<br>ON – Always ON.<br>The Default setting is 30 seconds.                                                                                                    | Off, 1-30 sec, ON                                     |
| Auto Off Timer    | Determines the period of inactivity before the<br>meter is turned OFF. A timer is started when the<br>meter is turned ON and is reset each time a key is<br>pressed. When the timer reaches the value set in<br>this parameter, the power is automatically turned<br>OFF.<br>The Default setting is 15 minutes.                                                | 0-30 minutes                                          |
|                   | (NOTE: Setting this parameter to 0 disables the Auto Off timer.)<br>(NOTE: Using a battery eliminator disables the                                                                                                    |                                                       |
|                   | Auto Off Timer.)                                                                                                    |                                                       |
| Access Code       | Sets the required code entry to gain access to the<br>Setup Menu. If this parameter is set to Zero, the<br>Access Code feature is disabled and the user will<br>gain direct access to the Setup Menu.                                                                                                    | 0-9999                                                |
| Software          | Displays current software program.                                                                                                    | (Read Only)                                           |

### **USER TEST CONFIGURATION**

Below is the typical User Test Configuration Screen, followed by a table of the available

parameters and a brief description of each option.

| User Test Configuration |       |  |
|-------------------------|-------|--|
| 1)Test Voltage          | 120 V |  |
| 2)Frequency             | 60 Hz |  |
| 3) Lkg Upper Limit      | 100µA |  |
| 4)Lkg Lower Limit       | 40µA  |  |
| 5) Access Code          | 2     |  |

| User Test Configuration |                                                                                                    |             |  |
|-------------------------|----------------------------------------------------------------------------------------------------|-------------|--|
| Parameter               | Description                                                                                                    | Range       |  |
| Test Voltage            | The Source Voltage applied during a test when Device Configuration is set to User Test Limits.                                                                                                    | 90-275 VAC  |  |
| Frequency               | The Frequency of the Test Voltage when Device Configuration is set to User Test Limits.                                                                                                    | 50 or 60 Hz |  |
| Lkg Upper Limit         | The maximum allowable current leakage during a test when Device Configuration is set to User Test Limits.                                                                                                 | 1-500 μA    |  |
| Lkg Lower Limit         | The minimum allowable current leakage during a test when Device Configuration is set to User Test Limits.                                                                                                 | 1-500 μA    |  |
| Access Code             | Sets the required code entry to gain access to the User Test Configuration Menu. If this parameter is set to Zero, the Access Code feature is disabled and the user will gain direct access to this Menu. | 0-9999      |  |

### PC SOFTWARE

The included PC Software allows the user to create custom limit configurations including Manufacturer, Model, Leakage Limits, Test Voltage, and Frequency. Install and launch the PC Software, then connect the PC and SECULIFE UL via cable 20-41337 (See OPTIONAL ACCESSORIES at the beginning of this manual). Once connected, the software allows the user to download/read custom configurations to/from the SECULIFE UL. Below is a sample PC Software screen.

| Manufacturer    Model      Verify    Settings      Manufacturer    Model      Verify    Settings      Manufacturer    Model      Verify    Settings      Model Name    TEE      Lower Leakage Limit    100      Upper Leakage Limit    400      Test Voltage    125 | Custom Limit Prog                                | ogrammer - Ver 1.35                                                 |                                                                                                    |          |
|----------------------------------------------------------------------------------------------------|--------------------------------------------------|---------------------------------------------------------------------|----------------------------------------------------------------------------------------------------|----------|
| Manufacturer    Model      Sensite    TEE      Siemens    Toshiba      Generic    Model Name      Upper Leakage Limit    100      Upper Leakage Limit    400      Test Voltage    125                                                                               | Ope                                              | Custom L<br>pen Configuration<br>File Save Configuration<br>to File | imit Filename<br>Read Configuration from<br>SECULIFE UL<br>SECULIFE UL                                                          | ation to |
| Add Delete Frequency 60 💌                                                                                                    | Manufact<br>Siemens<br>Toshiba<br>Generic<br>Add | turer  Model    TEE    Delete    Add                                | Settings<br>Manufacturer Name Sono<br>Model Name TEE<br>Lower Leakage Limit<br>Upper Leakage Limit<br>Test Voltage<br>Frequency | Insite   |

**NOTE:** The PC Software only manipulates the "Custom Test Limits" portion of the "Device Configuration" screen. Refer to the SCREENS section for details.

### VIEW THE CURRENT CUSTOM TRANSDUCER CONFIGURATION

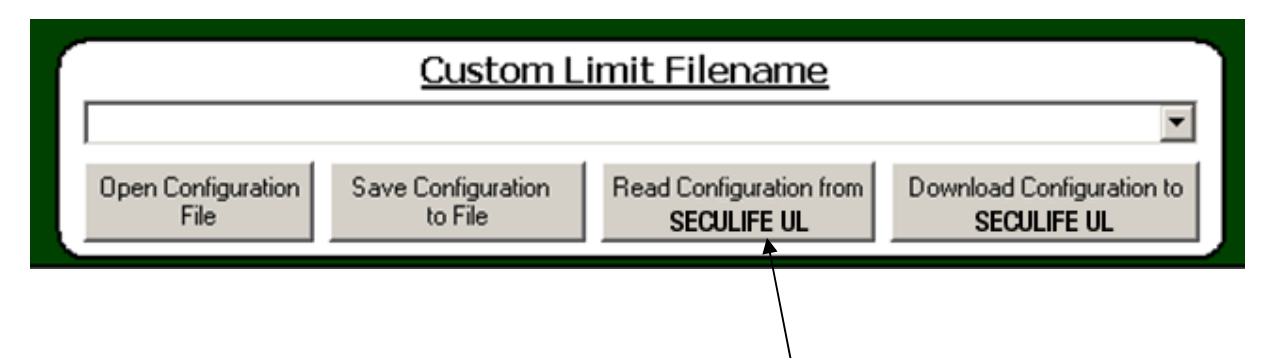

In the "Custom Limit Filename" window, click "Read Configuration from SECULIFE UL" to view the custom transducer configuration currently stored on the device. The loaded Manufacturers and Models are displayed in the respective labeled windows. The user may alter these transducer settings if desired.

### **ALTER TRANSDUCER SETTINGS**

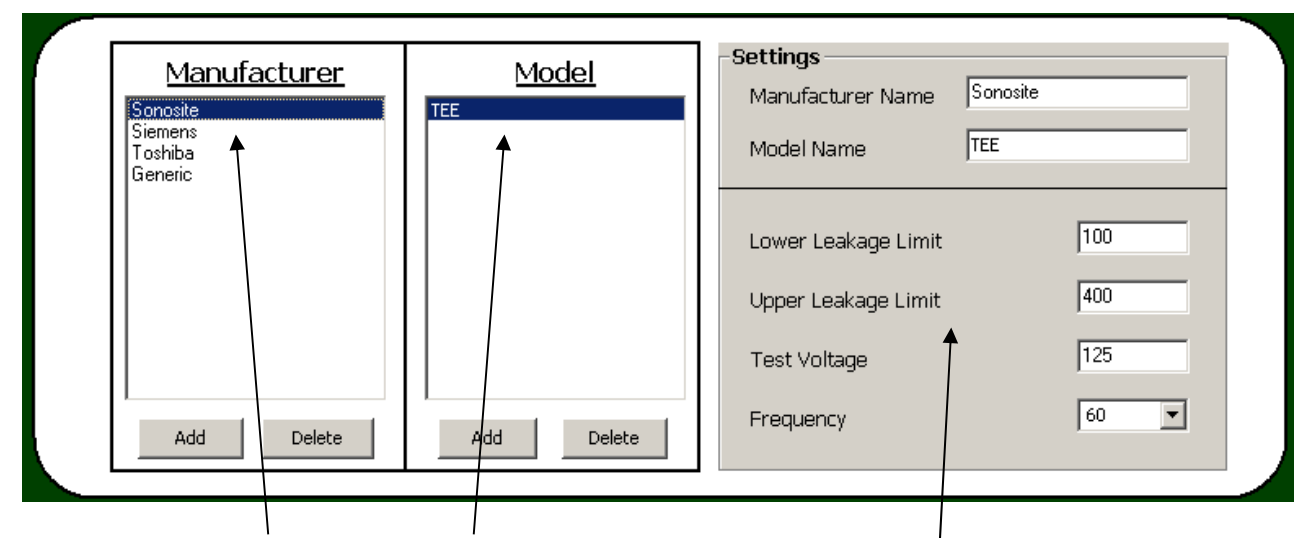

Select the Manufacturer and Model to be altered. Within the "Settings" window, enter the desired changes including Manufacturer Name, Model Name, Lower and Upper Leakage Limits, Test Voltage, and Frequency. To submit the changes to the SECULIFE UL series, click "Download Configuration to SECULIFE UL" in the "Custom Limit Filename" window.

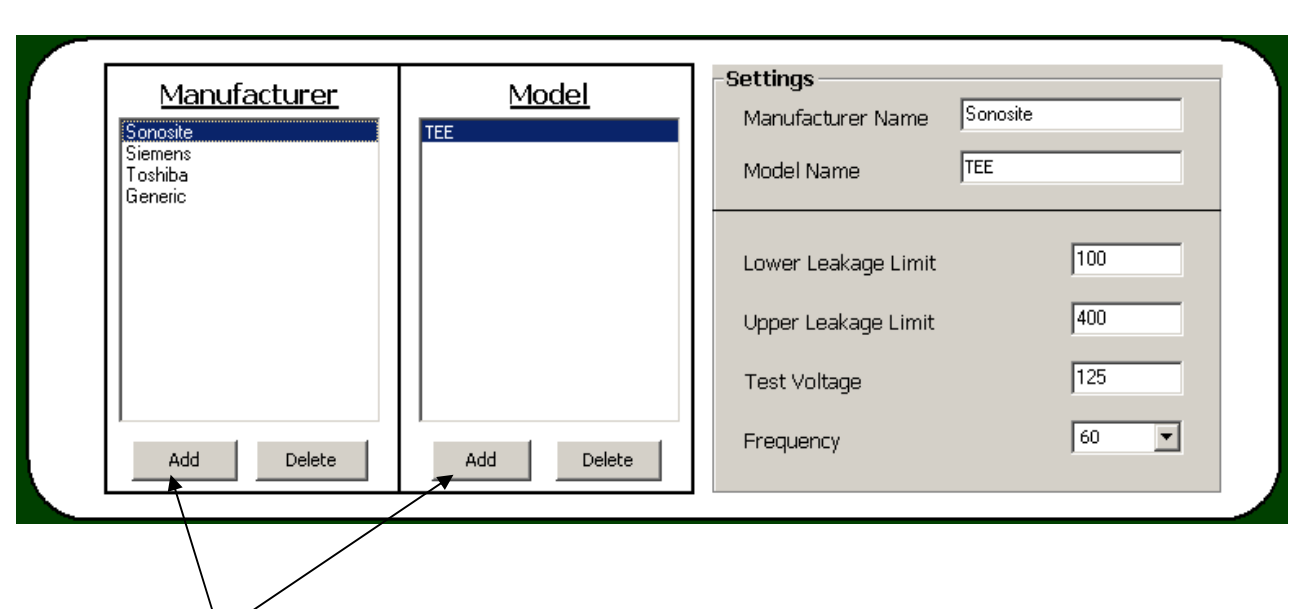

### ADD A MANUFACTURER or MODEL

Using the "Add" buttons in the "Manufacturer" and "Model" windows, the user may create a Manufacturer and/or Model entry. If the desired Manufacturer is not currently displayed, click "Add" in the Manufacturer window. This introduces two "New" entries, one each in the "Manufacturer" and "Model" windows. See the previous section to alter the "New" transducer settings.

If the desired Manufacturer currently exists, simply click and highlight the Manufacturer of the transducer to be added. Click "Add" in the "Model" window to create a "New" transducer model of the highlighted Manufacturer. See the previous section to alter the "New" transducer settings.

To submit the changes to the SECULIFE UL series, click "Download Configuration to SECULIFE UL" in the "Custom Limit Filename" window.

#### **DELETE A MANUFACTURER or MODEL**

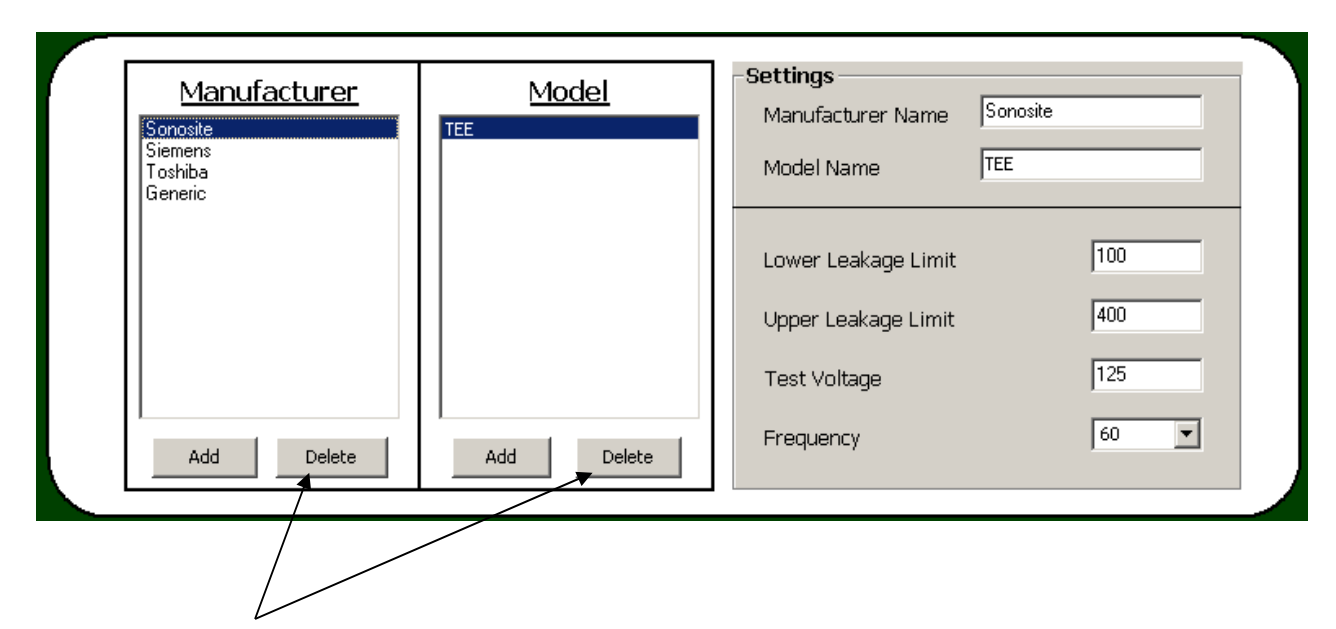

Using the "Delete" buttons in the "Manufacturer" and "Model" windows, the user may remove a Manufacturer and/or Model entry. To delete an entire Manufacturer, highlight the Manufacturer's name and click "Delete" in the "Manufacturer" window. To delete a single Model from a specific Manufacturer, highlight the Manufacturer, then highlight the Model, and click "Delete" in the "Model" window. To submit the changes to the SECULIFE UL series, click "Download Configuration to SECULIFE UL" in the "Custom Limit Filename" window.

### SAVE CONFIGURATION

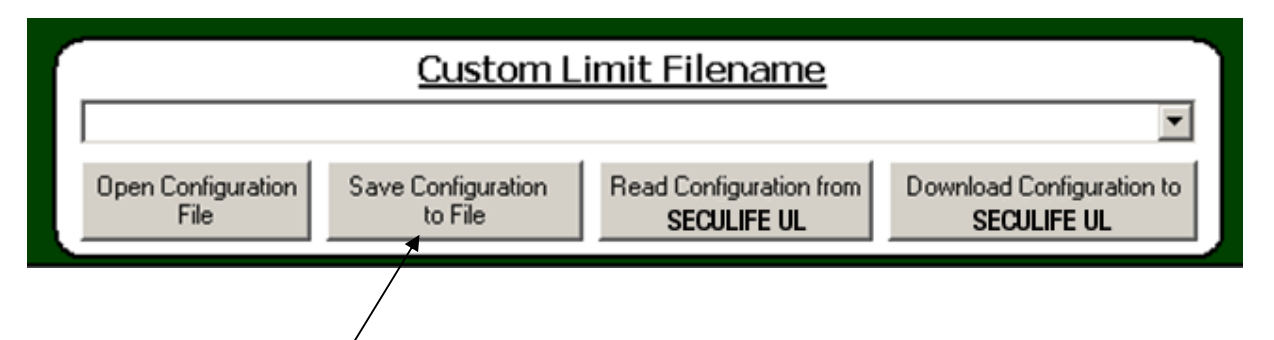

Using the "Save Configuration to File" button in the "Custom Limit Filename" window, the user may save the manipulated Custom Limit Configuration. This allows the user to download the changes at a later time, or to download the changes to several SECULIFE UL series devices. Clicking "Save Configuration to File" prompts a save window which allows the user to name the Custom Limit Configuration. Below is a sample save window.

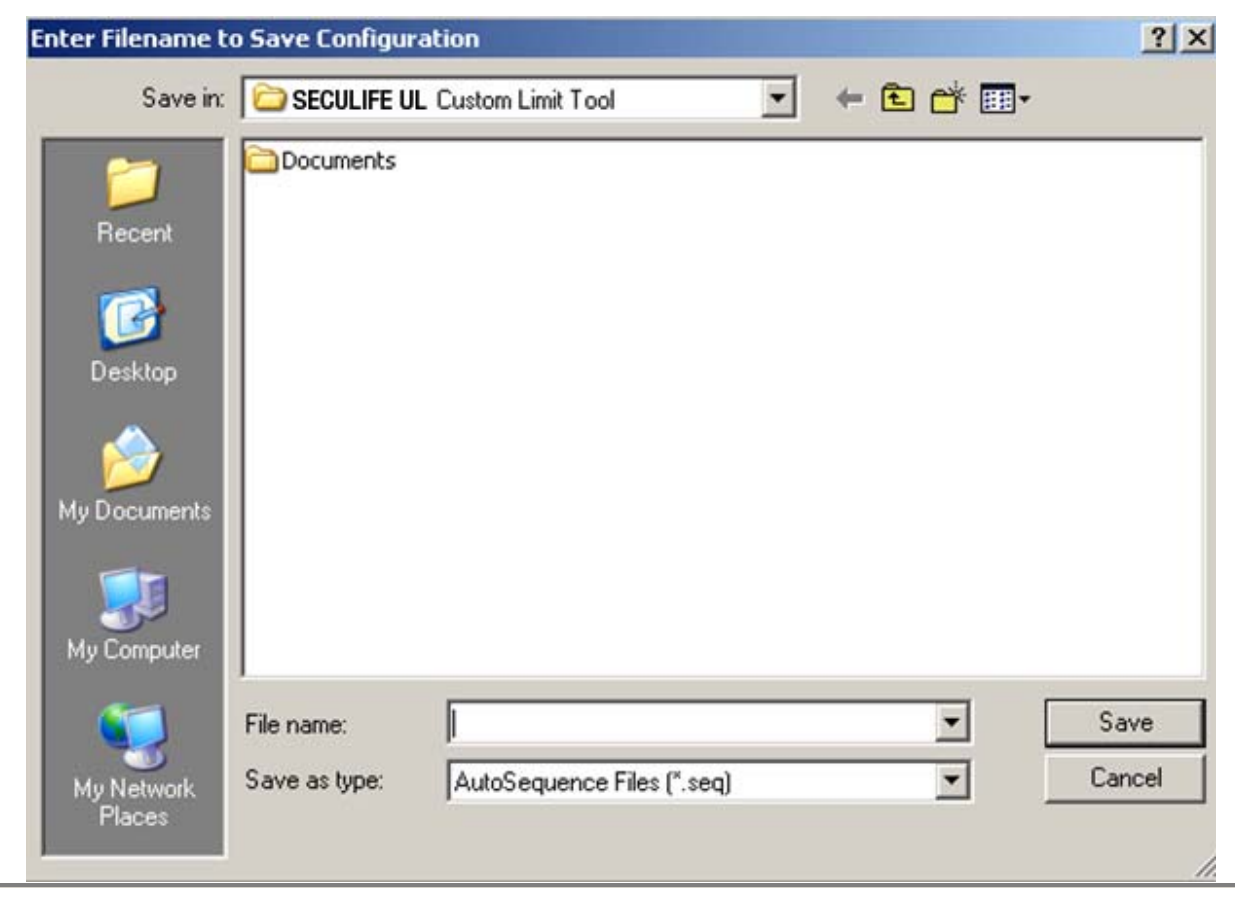

GMC-I Messtechnik GmbH

### **OPEN CONFIGURATION**

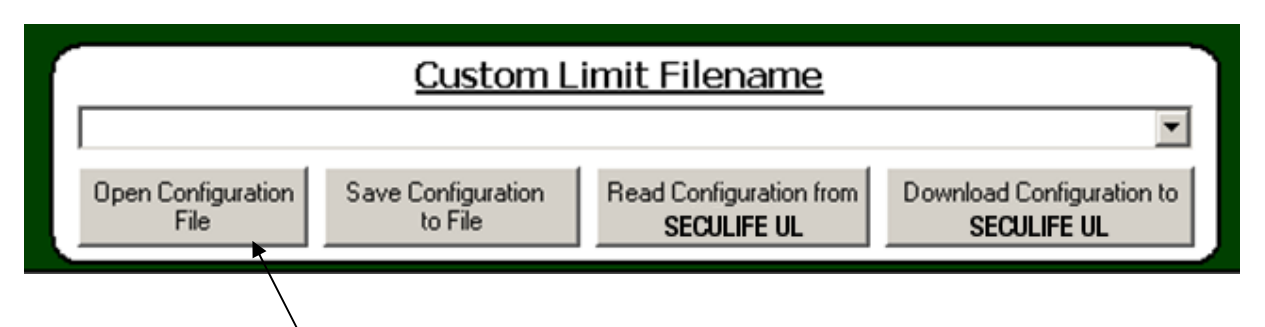

Using the "Open Configuration File" button in the "Custom Limit Filename" window, the user may open saved Custom Limit Configurations. This allows the user to download the saved Custom Limit Configuration to several SECULIFE UL series devices. Clicking "Open Configuration File" prompts a load window which allows the user to select the desired Custom Limit Configuration. Below is a sample load window.

| Enter Filename to Save Configuration |               |                     |               | ? × |          |          |        |
|--------------------------------------|---------------|---------------------|---------------|-----|----------|----------|--------|
| Save in:                             | C SECULIFE U  | L Custom Limit Tool |               | • + | • 🗈 💣    | <b>.</b> |        |
| Recent                               | Documents     |                     |               |     |          |          |        |
| My Documents                         |               |                     |               |     |          |          |        |
| My Computer                          | File name:    | 1                   |               |     |          |          | Save   |
| My Network<br>Places                 | Save as type: | AutoSequence        | Files (*.seq) |     | <u>·</u> |          | Cancel |

## **COMMUNICATION PROTOCOL**

The communication protocol provides a means to completely configure and use the

SECULIFE UL from a PC, allowing hands free or automated operation.

#### **Communication Port**

The Serial port is configured as 115,200 Baud Rate, 8 Data Bits, 1 Stop Bit, and No Parity.

#### Command Syntax

The command description is broken into columns; the KEYWORD, the NODE, and the VALUE.

The KEYWORD provides the name of the command. The actual name of the command consists of one or more keywords since SCPI commands are based on a hierarchical structure, also known as a **tree system**.

In such a system, associated commands are grouped together under a common node in the hierarchy, analogous to the way leaves at a same level are connected at a common branch. This, and similar branches are connected to fewer and thicker branches, until they meet at the root of the tree. The closer to the root, the higher a node is considered in the hierarchy. To activate a particular command, the full path to it must be specified.

This path is represented in the following table by placing the highest node in the leftmost position. Further nodes are indented one position to the right of the parent node.

The highest level node of a command is called the Keyword, followed by the Node(s), and then the value. Keywords and Nodes are separated by a colon to create the parent structure. The parent structure is separated from the value by one space, and the command is executed with a carriage-return (<cr>>). For example, to change the system display contrast to a value of ten, use "SYSTem:CONtrast 10<cr>>".

Some commands allow for reading and writing data and some commands are Read Only. To indicate a read function, a question mark (?) is placed at the end of the command path. For example, to read the system version, use "SYSTem:VERsion?<cr>". This command would return the current system version.

Lowercase letters indicate the **long-form** of the command (for example, **CONFigure:OUTput:VOLTage 120<cr>>**) and can be omitted for simplification. Uppercase letters indicate the abbreviated, or **short-form**, of the commands and must be included (for example, **CONF:OUT:VOLT 120<cr>>**).

**NOTE:** Commands can be entered in either upper or lowercase or a mixture of the two, uppercase and lowercase. Commands sent to the device are not case sensitive. Upper and lower cases are only used when documenting the commands.

## **SECULIFE UL Communication Command Summary**

| Keywords  | Nodes                             | Subnodes      | Values                                                      |  |
|-----------|-----------------------------------|---------------|-------------------------------------------------------------|--|
|           | OUTput                            | VOLTage       | 90-275                                                      |  |
|           |                                   | FREQuency     | 50 hz, 60 hz                                                |  |
|           | TEST                              | MODE          | NUMerical, PASSfail                                         |  |
|           |                                   | LIMits        | FIXed, DEFaults, CUSTom                                     |  |
|           |                                   | DMANufacturer | 1-5 (Selects Manufacturer 1-5)                              |  |
|           |                                   | DMODel        | 1-20 (Selects Model 1-20)                                   |  |
| CONFIgure | LIMits                            | CONDuctivity  | 0 - 500 (uA)                                                |  |
|           |                                   | ULEAkage      | 0 - 500 (uA)                                                |  |
|           |                                   | LLEAkage      | 0 - 500 (uA)                                                |  |
|           | METer                             | VOLTage       | 90-275                                                      |  |
|           | (Seculife UL ONLY)                | FREQuency     | 50 hz, 60 hz                                                |  |
|           |                                   | OUTput        | OFF, ON                                                     |  |
| INITiate  | FULLtest, BATHonly                | , METrmode    |                                                             |  |
| ABORt     |                                   |               |                                                             |  |
|           | ſIME                              |               | hh,mm (24hr mode only)                                      |  |
|           | TFORmat                           |               | AMpm, 24hr                                                  |  |
|           | DATE                              |               | yy,mm,dd                                                    |  |
|           | DFORmat                           |               | MMddyy,DDmmyy                                               |  |
|           | BATlife?                          |               | [read only]                                                 |  |
|           | CONtrast                          |               | 0-20                                                        |  |
|           | BTIMe                             |               | OFF, 1-20, ON                                               |  |
| CVCTom    | AOFF                              |               | 0-30                                                        |  |
| STSTem    | VERsion?                          |               | [read only]                                                 |  |
|           | HEADer                            |               | String - Up to 40 Chars                                     |  |
|           | MODEL?                            |               | [read only]                                                 |  |
| -         | DMANufacturer <m>, xxx</m>        |               | <m> = 1-5, xxx = String data up to 10 chars</m>             |  |
|           | DMODel <m>, <n></n></m>           |               | <m> = 1-5 (Manuf), <n> = 1-20 (model), Model String</n></m> |  |
|           | DLIMits <m>, <n> , Limits</n></m> |               | <m> = 1-5 (Manuf), <n> = 1-20 (model), Limits</n></m>       |  |
|           | DSAVe                             |               | Saves DUT tables to Eeprom                                  |  |
|           | KEY                               |               | 1-6                                                         |  |
|           | VOLTage?                          |               | 90 - 275 VAC [read only]                                    |  |
| LEAKage?  |                                   |               | 0 - 500 uA [read only]                                      |  |

# SECULIFE UL Communication Command Summary (cont.)

| Keywords  | Nodes           |       | Values                    |                                    |
|-----------|-----------------|-------|---------------------------|------------------------------------|
|           | Bit             | Value | <b>Definition</b>         |                                    |
| _         | 0               | 1     | Test Running              |                                    |
|           | 1               | 2     | Bath Only Test            |                                    |
|           | 2               | 4     | Full Test                 |                                    |
|           | 3               | 8     |                           |                                    |
|           | 4               | 16    |                           |                                    |
|           | 5               | 32    |                           |                                    |
|           | 6               | 64    | Test Failed               |                                    |
| STATus?   | 7               | 128   | Test Passed               |                                    |
|           | 8               | 256   |                           |                                    |
| -         | 9               | 512   |                           |                                    |
|           | 10              | 1024  |                           |                                    |
|           | 11              | 2048  | Program Mode              |                                    |
|           | 12              | 4096  | Meter Mode                |                                    |
|           | 13              | 8192  |                           |                                    |
|           | 14              | 16384 |                           |                                    |
|           | 15              | 32768 | Calibration Mode          |                                    |
|           | VTOLerance      |       | 0-25 %                    |                                    |
| FACTory   | FVOLtage        |       | 90 - 275 VAC              |                                    |
|           | FCONductivity   |       | 0 - 500 uA                |                                    |
|           | FULeakage       |       | 0 - 500 uA                |                                    |
|           | FLLeakage       |       | 0 - 500 uA                |                                    |
| DATAlog   | NUMrecords      |       | 1 - 100                   |                                    |
| (Seculife | ERASelog        |       | [Set to '1' to erase data | alog]                              |
| ÙL)       | RECord <n>?</n> |       | Returns Record <n></n>    | (Omit <n> to read last record)</n> |

### MANUAL REVISIONS

| Revision # | Program # | Revisions Made                                                                                                    |
|------------|-----------|----------------------------------------------------------------------------------------------------|
| Rev 01     | DT7331CA  | Origination                                                                                                    |
| Rev 02     | DT7331CA  | Misc. Edits                                                                                                    |
| Rev 03     | DT7331CA  | Adapter Information Updated                                                                                                    |
| Rev 04     | DT7331CB  | Model Information Updated                                                                                                    |
| Rev 05     | DT7331CC  | Dynamic Device Configuration Screen                                                                                                    |
| Rev 06     | DT7331CC  | Edits to Euro Transformer, Conductivity Probe and                                                                                                    |
|            |           | Transducer Adapter List Updated, and Misc. Edits                                                                                                    |
| Rev 07     | DT7331CE  | Address Updated                                                                                                    |
| Rev 08     | DT7331CF  | Transducer Adapter List Update, Accessories List<br>Updated, Communication Protocol Added, Sample<br>Data Print Added, PC Software Section Added,<br>Misc. Edits |
| Rev 09     | DT7331CF  | Euro Transformer Edited                                                                                                    |
| Rev 10     | DT7331CG  | Specifications Updated, Misc. Edits                                                                                                    |
| Rev 11     | DT7331CG  | Misc. Edits                                                                                                    |
| Rev 12     | DT7331CG  | Format Updated, Printer cable part number updated, Misc. Edits                                                                                                   |
| Rev 13     | DT7331CG  | Specifications Updated                                                                                                    |
| Rev 14     | DT7331CJ  | Transducer Adapter List Update, Conductivity<br>Probe List Update, Printer Feature Update                                                                        |

### LIMITED WARRANTY

**WARRANTY: BC GROUP INTERNATIONAL, INC.** WARRANTS ITS NEW PRODUCTS TO BE FREE FROM DEFECTS IN MATERIALS AND WORKMANSHIP UNDER THE SERVICE FOR WHICH THEY ARE INTENDED. THIS WARRANTY IS EFFECTIVE FOR TWELVE MONTHS FROM THE DATE OF SHIPMENT.

**EXCLUSIONS:** THIS WARRANTY IS **IN LIEU OF** ANY OTHER WARRANTY EXPRESSED OR IMPLIED, INCLUDING, BUT NOT LIMITED TO ANY IMPLIED WARRANTY OF **MERCHANTABILITY** OR FITNESS FOR A PARTICULAR PURPOSE.

**BC GROUP INTERNATIONAL, INC.** IS NOT LIABLE FOR ANY INCIDENTAL OR CONSEQUENTIAL DAMAGES.

NO PERSON OTHER THAN AN OFFICER IS AUTHORIZED TO GIVE ANY OTHER WARRANTY OR ASSUME ANY LIABILITY.

**REMEDIES:** THE PURCHASER'S SOLE AND EXCLUSIVE REMEDY SHALL BE: (1) THE REPAIR OR REPLACEMENT OF DEFECTIVE PARTS OR PRODUCTS, WITHOUT CHARGE. (2) AT THE OPTION OF **BC GROUP INTERNATIONAL, INC.**, THE REFUND OF THE PURCHASE PRICE.

## **SPECIFICATIONS**

| SOURCE, LEAKAGE AND CONDUCTIVITY   |                                                                                                 |                                                                                        |  |
|------------------------------------|-------------------------------------------------------------------------------------------------|----------------------------------------------------------------------------------------|--|
| SOURCE<br>(CHALLENGE)<br>VOLTAGE   | 90 - 275 VAC, ± 1% FS<br>500 μA Max Load                                                        |                                                                                        |  |
| SOURCE<br>(CHALLENGE)<br>FREQUENCY | 50 or 60 Hz, ± 0.5 Hz                                                                           |                                                                                        |  |
| CURRENT<br>MEASUREMENT             | LEAKAGE                                                                                         | 0.50 - 10.00 μA, ± 0.5 μA<br>10.0 - 250.0 μA, ± 1% Range<br>250.0 - 500 μA, ± 1% Range |  |
|                                    | CONDUCTIVITY                                                                                    | 0.5 - 500 μA, ± 1% FS                                                                  |  |
| CONNECTIONS                        | Pin 1 - Conductivity<br>Pin 2 - Common<br>Pin 3 - Leakage<br>Note: As Viewed From Unit Exterior |                                                                                        |  |

| PHYSICAL & ENVIRONMENTAL |                                                        |                              |  |
|--------------------------|--------------------------------------------------------|------------------------------|--|
| DISPLAY                  | 128 X 64 Pixels Graphical LCD,<br>White LED Backlight  |                              |  |
|                          | SETUP                                                  | EEPROM, All parameters       |  |
| WEWORT                   | RETENTION                                              | 10 Years Retention w/o Power |  |
| CONSTRUCTION             | ENCLOSURE                                              | ABS Plastic                  |  |
|                          | OVERLAY                                                | Back-printed Lexan           |  |
| SIZE                     | 7.27 x 3.97 x 1.80 Inches<br>(184.7 x 100.8 x 45.7 mm) |                              |  |
| WEIGHT                   | ≤ 1.1 Lbs (0.50 kg)                                    |                              |  |
| OPERATING<br>RANGE       | 15 to 30 °C (59 to 86 °F)                              |                              |  |
| STORAGE RANGE            | -40 to 60 °C (-40 to 140 °F)                           |                              |  |

#### SECULIFE UL

| ELECTRICAL & MISC.       |                                                                                                    |                                                                                                    |  |
|--------------------------|----------------------------------------------------------------------------------------------------|----------------------------------------------------------------------------------------------------|--|
| BATTERY                  | 9 V Lithium Battery, 1200 mAh<br>(ANSI/NEDA 1604LC or equivalent)                                                                                  |                                                                                                    |  |
| BATTERY<br>ELIMINATOR    | 10 VDC, 300mA<br>•••••<br>BC20-21111 (Universal)<br>BC20-21103 (USA Version)<br>BC20-21106 (Euro Version)<br>External Power Supply (Option): 7695M |                                                                                                    |  |
| BATTERY LIFE             | CONTINUOUS                                                                                                    | > 100 Full Tests<br>(Note: Backlight set to OFF)                                                                                   |  |
|                          | OFF                                                                                                    | 1 year                                                                                                    |  |
|                          | BAUD                                                                                                    | 115200                                                                                                    |  |
|                          | DATA BITS                                                                                                    | 8                                                                                                    |  |
|                          | START BITS                                                                                                    | 1                                                                                                    |  |
|                          | STOP BITS                                                                                                    | 1                                                                                                    |  |
|                          | PARITY                                                                                                    | none                                                                                                    |  |
|                          | HANDSHAKING                                                                                                    | none                                                                                                    |  |
| RS-232<br>COMMUNICATIONS | CONNECTIONS                                                                                                    | Seven (7) pin Mini-DIN<br><u>Pinout:</u><br><b>RS232</b><br>RS232 RxD 4<br>RS232 Com 2<br><b>RS232 Com</b> 2<br><b>RS232 Com</b> 2 |  |

## NOTICE

### **PRODUCT SUPPORT**

If required please contact:

GMC-I Messtechnik GmbH Product Support Hotline Phone +49 911 8602-0 Fax +49 911 8602-709 E-Mail support@gossenmetrawatt.com

### SERVICE CENTER

Repair and Replacement Parts Service Calibration Center \* and Rental Instrument Service When you need service, please contact:

GMC-I Service GmbH Service Center Thomas-Mann-Straße 20 90471 Nürnberg • Germany Phone +49 911 817718-0 Fax +49 911 817718-253 E-Mail service@gossenmetrawatt.com www.gmci-service.com

This address is only valid in Germany. Please contact our representatives or subsidiaries for service in other countries.

\* DAkkS Calibration Laboratory for Electrical Quantities D-K-15080-01-01 accredited per DIN EN ISO/IEC 17025

Accredited measured quantities: direct voltage, direct current -values, DC -resistance, alternating voltage, -alternating current -values, AC active power, AC apparent power, DC power, -capacitance, -frequency and temperature SECULIFE UL

Edited in Germany • Subject to change without notice • A pdf version is available on the Internet

GOSSEN METRAWATT

GMC-I Messtechnik GmbH Südwestpark 15 90449 Nürnberg• Germany Phone +49 911 8602-111 Fax +49 911 8602-777 E-mail info@gossenmetrawatt.com www.gossenmetrawatt.com